## Warnings in IDEP.web - Intrastat

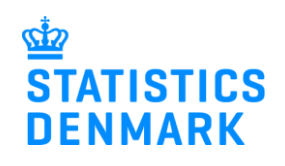

August 2021

When you report to Intrastat via IDEP.web, your declaration is validated during the reporting process. This gives you a chance to correct possible errors before you submit the declaration to Statistics Denmark.

This guide describes how you can see and correct warnings in Intrastat upload files. For more information on uploading files in IDEP.web and error correction see <u>www.dst.dk/intraidep-en</u>.

**Note:** If you send your declaration without correcting warnings, you might be re-contacted by Statistics Denmark.

| Warnings in Ongoing jobs<br>When you upload a file to<br>IDEP.web, the upload status is<br>shown in Ongoing jobs. In this<br>example, the import file has the<br>status Warning.<br>Click on Warning to go to the<br>Import log.                                                                                                    | Integrated records, please click on the checkbox "Show all results"       Show all results         16047       X       Items         2 Id       Elle       Status       Action       Instruction       TPD or PSI<br>ID       Next<br>date         16047       Items       Value       Value       Next<br>date       Next<br>date         16047       Elle       Status       Action       Instruction       TPD or PSI<br>ID       Next<br>date         16047       Intrastat-Excel-Line-example-file_warning xisx 002889,<br>Eksport 202104 [ ark1 ]       Import lines, intrastat Excel Line: Export, 002889       17150413       02-08-2021 15:34         Col to start page       Col to declaration list       Import lines, intrastat Excel Line: Export, 002889       17150413       02-08-2021 15:34                                                                                                    |
|----------------------------------------------------------------------------------------------------|----------------------------------------------------------------------------------------------------|
| View Import log<br>In the Import log, you will see<br>an overview of the<br>errors/warnings in the<br>declaration.<br>If several files are uploaded at<br>the same time, there will be a<br>separate list for each file that<br>contains errors/warnings.<br>Click Line Overview to return to<br>the overview of item posts.<br>Click on the + or on Expand all<br>to see the list.<br>Click on the Return Number to<br>come to the lines list.<br>Click on the Item Number to<br>see a single line. | View import-Log (13278)         Type Of Import Format: Line         Import: Infrastat-Excel-Line-example-file - Kopi xisx (000001, Infrastat, 201611, Import [Ark1]         Name: Intrastat-Excel-Line-example-file - Kopi xisx (000001, Infrastat, 201611, Import [Ark1]         Start of Import: 04-12-2018 11:41:01         End of Import: 04-12-2018 11:41:01         End of Import: 04-12-2018 11:41:01         End of Import: 04-12-2018 11:41:01         End of Import: 04-12-2018 11:41:01         End of Import: 04-12-2018 11:41:01         End of Import: 04-12-2018 11:41:01         End of Import: 04-12-2018 11:41:01         End of Import: 04-12-2018 11:41:01         End of Import: 04-12-2018 11:41:01         End of Import: 04-12-2018 11:41:01         End of Import: 04-12-2018 11:41:01         End of Import: 04-12-2018 11:41:01         End of Import: 04-12-2018 11:41:01         End of Import: 04:02:0001         End of Import: 04:02:0001         End of Import: 04:02:0101         End of Import: 04:02:0101         End of Import: 04:02:0101         End of Import: 04:02:010         End of Import: 04:02:010         End of Import: 04:02:010         End of Import: 04:02:010         End of Import: 04:02:010         End of Import: 04:02:010         End of Import: |
| <ul> <li>Warnings on lines</li> <li>In the lines list you can see the lines with possible errors are marked with a warning sign.</li> <li>Check the Lines with warnings button to get a list with only the lines marked with a warning sign.</li> <li>Click on the Item number to open the line.</li> </ul>                                                                                                    | Market reporting > PSR kernor       Satis can write sin the list and choose an action time Actions memu. To edd a return line, click on the number of the line you work work with a statistical Period: 202101         Modify Return Overview 002889       Satistics: litrastic Fire: Expert       Satistical Period: 202101         Edit doctaration       A lines       Lines with warmings         Image: A lines       A lines       Lines with warmings         Image: A lines       A lines       A lines         Image: A lines       A lines       A lines         Image: A lines       A lines       A lines         Image: A lines       A lines       A lines         Image: A lines       A lines       A lines         Image: A lines       A lines       A lines         Image: A lines       A lines       A lines         Image: A lines       A lines       A lines         Image: A lines       A lines       A lines       A lines         Image: A lines       A lines       A lines       A lines       A lines         Image: A lines       A lines       A lines       A lines       A lines       A lines         Image: A lines       A lines       A lines       A lines       A lines       A lines       A lines         Image: A lines                                          |

| Export lines to Excel                                                                                                    |                                                                                                    |
|----------------------------------------------------------------------------------------------------|----------------------------------------------------------------------------------------------------|
| Click on the <b>Export lines</b> button<br>to have your declaration<br>exported to an <b>Excel Line</b> file,<br>with description of the warnings.<br>You can correct this file and<br>upload it again as a replacement<br>declaration. | A B C D E F G H I J<br>A B C D E F G H I J<br>A B C D E |
| the <b>Delete all lines and upload</b><br>again button. The file format is<br>Intrastat Excel Line.                                                                                                    | 4         84733080         11         AT         25         3000         ATU47132302         AT           5         85232915         11         DE         15         1093         129000         DE185247507         DE           6         8         8         8         11         DE         15         1093         129000         DE185247507         DE                                                                                                    |
| Correct the line<br>The error description is shown                                                                                                    |                                                                                                    |
| on the right side of the line.                                                                                                    | Integrated reporting > PSI Returns > Return Overview > Return Line Modify Return Line 2/4 - 002889 i Template:                                                                                                    |
| Correct the line and click on<br><b>Save and next</b> , until all the<br>corrections have been made.<br>Click on <b>Save and stop</b> when<br>you reach the last line.                                                                  | Statistics: intrastat Flow: Export Period. 202104 Last Upd: 02-08-202115:34         Partner VAT No.         DE1895247507         Partner country"         DE Germany         Currency Code         Implementation         De Germany         Currency Code         Implementation         De Germany         Currency Code         Implementation         De Germany         Currency Code         De Germany         De Germany         De Germany         De Germany         De Germany         De Germany         De Germany         De Germany         De Germany         De Germany         Periode Code         De Germany Code         De Germany Code         De Germany Code         De Germany Code         De Goods Code         Statual calcium phosphates and natural aluminium calcium phosphates, natural and phosphatic chalk         ground         Statual calcium phosphates and natural aluminium calcium phosphates is natural and phosphates is natural and phosphates is natural and phosphates is natural and phosphates is natural and phosphates is natural and phosphates is natural and phosphates is natural and phosphates is natural and phosphates is natural and pho                                                                                                    |
| Retain the line without                                                                                                    | Interneted securities a DEI Datume - Datum Considera a Deture Line                                                                                                    |
|                                                                                                    | Modify Return Line 2 / 4 - 002889 (i) Template:                                                                                                    |
| or Save and stop for the last<br>line.                                                                                                    | Statistics: Intrastat Flow: Export Period: 202104       Last Upd: 02-08-2021 15:34         Partner VAT No. <ul> <li>Net Mass in whole kilos*</li> <li>Price per kilo seems low. Is net weight, value and CN8 code correct?</li> <li>Currency Code</li> <li>Country of origin</li> <li>Invoice Value in DKK*</li> <li>If you proceed, you might be contacted by Statistics Denmark.</li> </ul> DE Germany <ul> <li>Invoice Value in DKK*</li> <li>Invoice Value in DKK*</li> <li>Invoice Value in DKK*</li> </ul>                                                                                                    |
| existing values without changes,<br>you will need to confirm your<br>choice by clicking on <b>Save any-</b><br>way and go to next record.                                                                                               | Nature Of Transactions' Declarant Ref. Nr. Save anyway  11 Transactions involving actual change { > 12 Filds actual change { > 13 Filds actual change { > 14 Filds actual change { > 15 Filds actual change { > 15                                                                                                    |
|                                                                                                    | Running total : Net mass:       15.040       Total invoice value:       143.000         Save       Save and stop       Save and next       Add line       Cancel and return to lines list                                                                                                    |

| Return overview                       |                                                                                                    |  |  |  |  |  |  |  |  |  |  |
|---------------------------------------|----------------------------------------------------------------------------------------------------|--|--|--|--|--|--|--|--|--|--|
| If you have made corrections in       | Integrated reporting > PSI Returns > Return Overview Statistics Denmark and VIES : IDEPweb  Select one or more entries in the list and choose an action from the Actions menu. To edit a return line, click on the number of the line you wish to edit.  Modify Return Overview 002889 Statistics: Intrastat Flow: Export Statistical Period: 202104  C IE Export lines Dokte at lines and upload again                                                                                                    |  |  |  |  |  |  |  |  |  |  |
| the lines that were marked with       |                                                                                                    |  |  |  |  |  |  |  |  |  |  |
| warnings, the warning sign will       |                                                                                                    |  |  |  |  |  |  |  |  |  |  |
| be changed to a check mark.           | Item Number X 🖸 4 Items                                                                                                    |  |  |  |  |  |  |  |  |  |  |
| Note: You can approve and             | Item Declarant Country of Partner VAT.No. Nature Of CN8 Goods Net Mass Suppl. Inv. Val. Invoice Select Number Ref. Nr. origin country and country of CN8 Coods Units Exceeding Value in Correct Last Upd.                                                                                                    |  |  |  |  |  |  |  |  |  |  |
| send the declaration even if it       | Image: Curr, DKK         DKK           Image: Curr, DKK         Image: Curr, DKK           Image: Curr, DKK         Image: Curr, DKK                                                                                                    |  |  |  |  |  |  |  |  |  |  |
| still contains warnings.              | ☑         ☑         DE         DE <thde< th="">         DE         DE         DE</thde<>       |  |  |  |  |  |  |  |  |  |  |
| Click on Approve.                     | ue         ue         ue <thue< th="">         ue         ue         ue&lt;</thue<> |  |  |  |  |  |  |  |  |  |  |
|                                       | Go to declaration list Go to last line Add line Approve                                                                                                    |  |  |  |  |  |  |  |  |  |  |
|                                       |                                                                                                    |  |  |  |  |  |  |  |  |  |  |
| Send declaration                      | Approve 002207                                                                                                    |  |  |  |  |  |  |  |  |  |  |
| When you have clicked on <b>Ap-</b>   |                                                                                                    |  |  |  |  |  |  |  |  |  |  |
| prove, you will be shown a re-        | Provided by 17150413<br>Provided for 17150413                                                                                                    |  |  |  |  |  |  |  |  |  |  |
| sume of your declaration. If the      | Provided for T7750415                                                                                                    |  |  |  |  |  |  |  |  |  |  |
| declaration still contains warn-      | Statistics Intrastat                                                                                                    |  |  |  |  |  |  |  |  |  |  |
| on this name                          | Statistical Period November 2018 - 201811                                                                                                    |  |  |  |  |  |  |  |  |  |  |
| on this page.                         |                                                                                                    |  |  |  |  |  |  |  |  |  |  |
| Total value                           | Your declaration                                                                                                    |  |  |  |  |  |  |  |  |  |  |
| If the total value is higher or       | Total value 9 020 500 DKK                                                                                                    |  |  |  |  |  |  |  |  |  |  |
| lower than your earlier               | Summary Tot. Supp. Units 701.103                                                                                                    |  |  |  |  |  |  |  |  |  |  |
| declarations, a warning will also     | Summary Total Net Weight 280 Kg                                                                                                    |  |  |  |  |  |  |  |  |  |  |
| still approve the declaration if      | Number Of Items 6 Declaration lines                                                                                                    |  |  |  |  |  |  |  |  |  |  |
| the declaration is correct            | Number Of Items Aggregated * Aggregated Info                                                                                                    |  |  |  |  |  |  |  |  |  |  |
|                                       |                                                                                                    |  |  |  |  |  |  |  |  |  |  |
| Send declaration                      | A You may approve this declaration, but it still contains lines with warnings.                                                                                                    |  |  |  |  |  |  |  |  |  |  |
| If you wish to make further cor-      | The may approve and decidedation, out it sum contains miles with Warnings.                                                                                                    |  |  |  |  |  |  |  |  |  |  |
| rections to the declaration, click    | Attention: If you send this declaration you can no longer modify it.                                                                                                    |  |  |  |  |  |  |  |  |  |  |
| list                                  |                                                                                                    |  |  |  |  |  |  |  |  |  |  |
|                                       | No, return to declaration ist Yes, send declaration                                                                                                    |  |  |  |  |  |  |  |  |  |  |
| If you do not wish to make            |                                                                                                    |  |  |  |  |  |  |  |  |  |  |
| further corrections, click on Yes,    |                                                                                                    |  |  |  |  |  |  |  |  |  |  |
| send the declaration.                 |                                                                                                    |  |  |  |  |  |  |  |  |  |  |
|                                       |                                                                                                    |  |  |  |  |  |  |  |  |  |  |
| Approve all                           |                                                                                                    |  |  |  |  |  |  |  |  |  |  |
| If you have made declarations         | Approve All                                                                                                    |  |  |  |  |  |  |  |  |  |  |
| for several periods, flows or for     |                                                                                                    |  |  |  |  |  |  |  |  |  |  |
| several companies (as 3rd             | Third Party Decl. 17150413                                                                                                    |  |  |  |  |  |  |  |  |  |  |
| party), the <b>Approve</b> screen may | All of the 9 eligible declarations of all companies will be approved.                                                                                                    |  |  |  |  |  |  |  |  |  |  |
|                                       | The following declarations still contains warnings. Make sure you want to approve them                                                                                                    |  |  |  |  |  |  |  |  |  |  |
| The declarations which have           | TPD or PSI ID Return Number Warning                                                                                                    |  |  |  |  |  |  |  |  |  |  |
| warnings will be shown in a list      | 17150413 002150 (1) You may approve this declaration, but it still contains lines with warnings.                                                                                                    |  |  |  |  |  |  |  |  |  |  |
| on the Approve All screen. You        | 17150413 002197 (A) You may approve this declaration, but it still contains lines with warnings.                                                                                                    |  |  |  |  |  |  |  |  |  |  |
| can check the individual              | 17150413 002207 🕐 You may approve this declaration, but it still contains lines with warnings.                                                                                                    |  |  |  |  |  |  |  |  |  |  |
| declaration by clicking on the        |                                                                                                    |  |  |  |  |  |  |  |  |  |  |
| Return Number and then correct        |                                                                                                    |  |  |  |  |  |  |  |  |  |  |
| any errors before sending.            | Confirm                                                                                                    |  |  |  |  |  |  |  |  |  |  |
| If you do not wish to make            | No, return to declaration list Yes, send declaration                                                                                                    |  |  |  |  |  |  |  |  |  |  |
| orrections you can click on           |                                                                                                    |  |  |  |  |  |  |  |  |  |  |
| Yes, send declaration                 |                                                                                                    |  |  |  |  |  |  |  |  |  |  |
|                                       |                                                                                                    |  |  |  |  |  |  |  |  |  |  |

| Return approved                                                 |                                                                                                    |               |                       |         |        |                    |             |                 |         |                 |               |
|-----------------------------------------------------------------|----------------------------------------------------------------------------------------------------|---------------|-----------------------|---------|--------|--------------------|-------------|-----------------|---------|-----------------|---------------|
| Statistics Denmark has not                                      | Integrated reporting > PSI Returns Statistics Demmark and VIES : IDEPweb                                                                                                    |               |                       |         |        |                    |             |                 |         |                 |               |
| received your declaration until<br>there is a check mark in the | No Filter         Surveys shown: All           ±         Status filter: Any           ±                                                                                                    |               |                       |         |        |                    |             |                 |         |                 |               |
| Return Approved column in the                                   |                                                                                                    | ×Q            |                       |         |        |                    |             |                 |         |                 | 146 Items     |
| list of declarations                                            | Contract Contract | Return Number | Nature of declaration | Type    | Flow   | Statistical Period | Total value | Number Of Items | Correct | Return Approved | Change date ⊽ |
|                                                                 |                                                                                                    | 002889        | Intrastat             | Normal  | Export | 202104             | 143.000     | 4               | ~       | $\checkmark$    | 03-08-2021    |
|                                                                 |                                                                                                    | 002890        | Intrastat             | INORMAI | Ехроп  | 202104             | 143.000     | 4               | ۵       | Афиоле          | 03-08-2021    |
|                                                                 |                                                                                                    |               |                       |         |        |                    |             |                 |         |                 |               |

## Contact Statistics Denmark:

If you need help with reporting in IDEP.web, you are welcome to contact us via idep@dst.dk